## Nastavení vlastností TCP/IP protokolu ve Windows 7

Nastavení TCP/IP protokolů pro automatické získání adresy s DHCP.

Otevřete Centrum sítí a sdílení:

**a)** A to buď kliknutím tlačítka myši na ikoně sítí v oznamovací oblasti (v pravém dolním rohu u hodin) a jděte odkazem Otevřít Centrum síťových pHpojení a sdílení.

b) Nebo jděte přes tlačítko Start ► Ovládací panely ► Síť a Internet ► Centrum síťových připojení a sdílení.

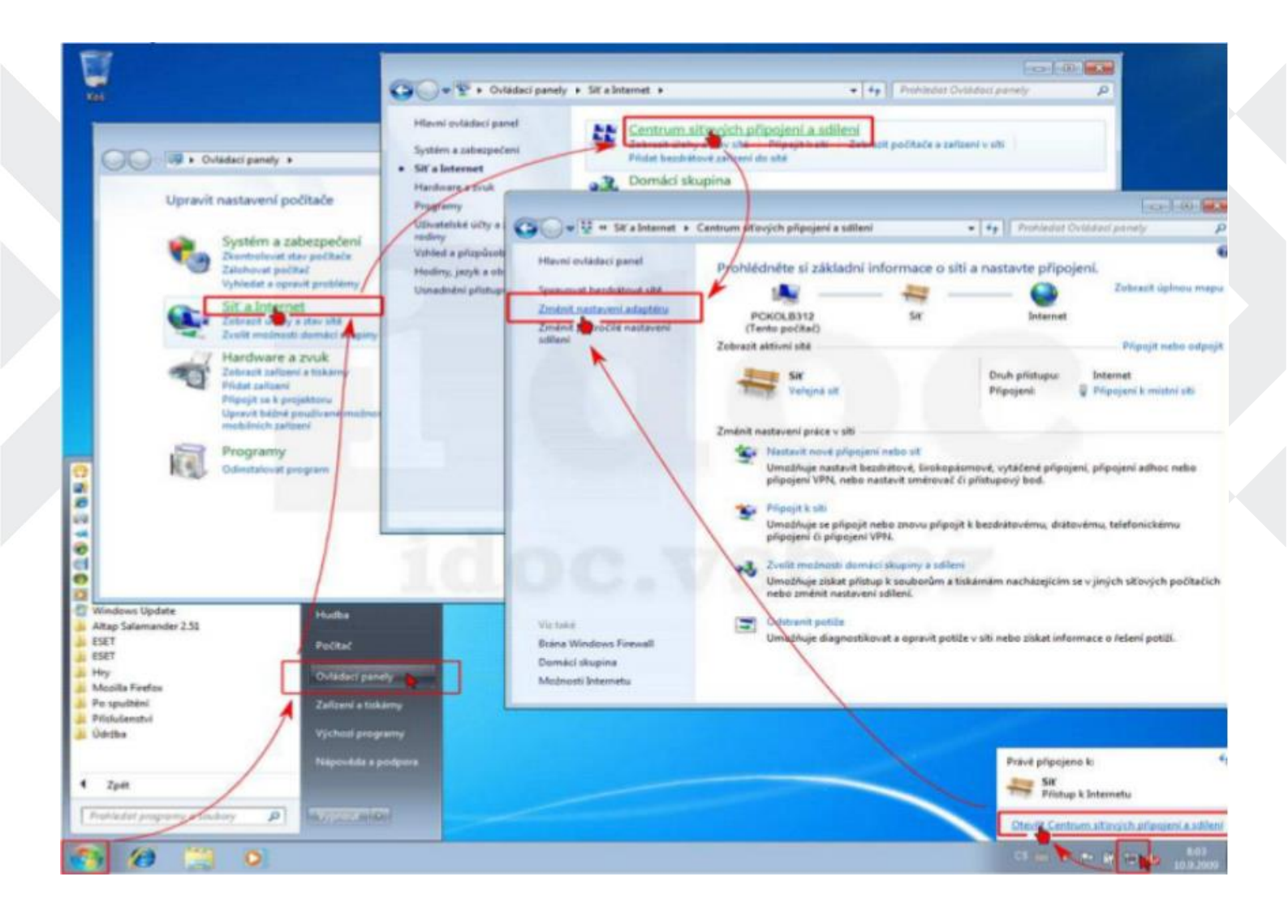

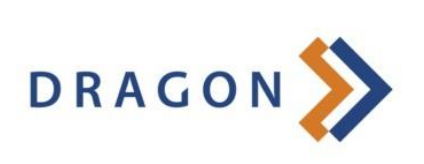

www.dragon.cz

V dialogu *Síťových připojení* zvolte váš síťový adaptér a v kontextovém menu vyvolaném pravým tlačítkem myši následně vyberte *Vlastnosti*.

| 🚱 🔍 🕏 🕨 Ovládací panely 🔸 Síť a Inter                                     | net + Siťová připojení + + + + + Prohledat: Siťová připojení                                                                                                    | ×<br>P |
|---------------------------------------------------------------------------|----------------------------------------------------------------------------------------------------|--------|
| Uspořádat • Zakázat toto síťové zařízení                                  | Diagnostikovat toto připojení 🛛 Přejmenovat toto připojení 🛸 📲 🕶 🗍                                                                                                    | 0      |
| Bezdrátové připojení k síti<br>Nepřipojeno<br>Intel(R) WiFi Link 5100 AGN | Připojení k místní siti         Siť       Stav         Gigabitové s       Stav         Diagnostika       Diagnostika         Přemostit připojení       Vytvořít zástupce         Odstranit       Přejmenovat         Vlastnosti       Vlastnosti |        |

Označte Protokol TCP/IPY4 a st iskněte tlačítko Vlastnosti.

Zaškrtněte **Získat adresu IP ze serveru DHCP automaticky** a **Získat adresu serveru DNS automaticky.** Potvrďte oba dialogy tlačítky *OK*.

| Sítě                                                                                                    | Sdilení                                                                                                    |                                                                                                    |                                  |
|----------------------------------------------------------------------------------------------------|----------------------------------------------------------------------------------------------------|----------------------------------------------------------------------------------------------------|----------------------------------|
| Pñpo                                                                                                    | jit pomocí:                                                                                                    |                                                                                                    |                                  |
| 92                                                                                                    | Gigabitové síťové připojen í Intel(R) 82567LM                                                                                                    | Protokol IP verze 4 (TCP/IPv4) – vlastnosti                                                             | 8                                |
| Toto                                                                                                    | Konfigurovat                                                                                                    | Obecné Alternativní konfigurace                                                                         | ident protouopí                  |
|                                                                                                    | Sdilení souború a tiskáren v sitích Microsoft                                                                                                    | protokolu IP automaticky. V opačném případě vám správ<br>poradí správce sítě.                           | skait nastavení<br>iné nastavení |
| YYY                                                                                                    | Protokol IP verze 4 (TCP/IPv4)     Vstupní výstupní ovladaš mapovade zjišťování topolo     Odpovídající zařízení zjišťování topologie linkové vrst | <ul> <li>Získat IP adresu ze serveru DHCP automaticky</li> <li>Použít následující IP adresu:</li> </ul> |                                  |
| •                                                                                                    |                                                                                                    | IP adresa:                                                                                              |                                  |
|                                                                                                    |                                                                                                    | Maska podsitě:                                                                                          |                                  |
| N                                                                                                    | ainstalovat                                                                                                    | Výchozí brána:                                                                                          | e                                |
| Popis<br>Protokol TCP/IP. Výchoz i protokol pro rozlehlé sítě, který<br>zajišťuje komunikaci mezi propojenými sítěmi různého druhu. |                                                                                                    | ② Získat adresu serveru DNS automaticky                                                                 |                                  |
|                                                                                                    |                                                                                                    | 🕐 Použit následující adresy serverů DNS:                                                                |                                  |
|                                                                                                    |                                                                                                    | Upřednostňovaný server DNS:                                                                             | ь с                              |
|                                                                                                    |                                                                                                    | Alkemation server DNS:                                                                                  | r. (1                            |
|                                                                                                    | OK Storno                                                                                                    | Při ukončení ověřit platníst nastavení                                                                  | Upřesnit                         |
|                                                                                                    |                                                                                                    |                                                                                                    | Storr                            |

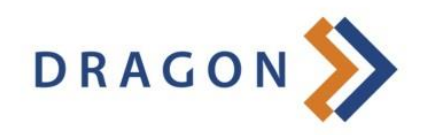

www.dragon.cz

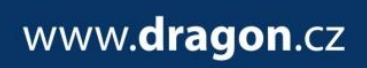

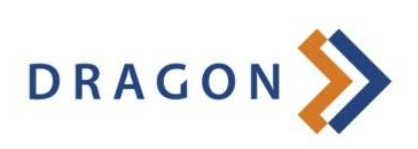

Otevřete znovu dialog vlastností připojení a označte **Protokol IP Yer ze 6** a st iskněte tlačítko *Vlastnosti*. Zaškrtněte **Získat adresu IPY6 automaticky** a **Získat adresu serveru DNS automaticky**. Potvrcťte oba dialogy tlačítky *OK*.

| Sdlení                                                                                                    |                                                                                  |              |
|----------------------------------------------------------------------------------------------------|----------------------------------------------------------------------------------|--------------|
| pojt pomoci:                                                                                                    |                                                                                  |              |
| Gigzbitové sítové pôpojení Intel(R) 82567LM                                                                                      | Protokol IP verze 6 (TCP/IPv6) – vlastnosti                                      | -9-1         |
| Konfigurova                                                                                                    | Obecné                                                                           |              |
| to připojaní používá následující položky:                                                                                        | Podporuje-il siť automatickou konfiguraci IPv6, je možné získat nastavení protok | olu IPv6     |
| C. Sálleni souborù stiekéren vsitiek Microsoft                                                                                   | automaticky. V opačném případě vám správné nastavení poradi správce sítě.        |              |
| A Protoke IP verze 6 (TCP/IP/6)                                                                                                  |                                                                                  |              |
| Vitupné výstupní ovladač napovače zišťování topol                                                                                | a E 🖉 🦉 Získat IPv6 adresu autonaticky                                           |              |
| 🗠 – Odpovídající zařízení zjišťování topologie Inkové vn                                                                         | na Poušt následující IPv6 adresu:                                                |              |
|                                                                                                    | 12v6 adresa:                                                                     |              |
|                                                                                                    | Délia tředtory todstě:                                                           |              |
| Nainstalovat Odinstalovat Mastnosti                                                                                              |                                                                                  |              |
| opis                                                                                                    |                                                                                  |              |
| Protokol TCP/IP verze 6. Nejnovější verze internetového<br>protokolu, která poskytuje komunikaci přes odlišné propojené<br>sítě. | Ziskat adresu serveru DNS automaticky                                            |              |
|                                                                                                    | Poubit následující adresy serverů DNS:                                           |              |
|                                                                                                    | Upřednostňovaný server DNS:                                                      | and a second |
| <b>k</b>                                                                                                    | Alternativiti sesser DNS:                                                        |              |
| OK Sto                                                                                                    | mo                                                                               |              |
|                                                                                                    | Při ukončení ověřit platnost nastavení                                           | Upřesnit     |
|                                                                                                    |                                                                                  |              |

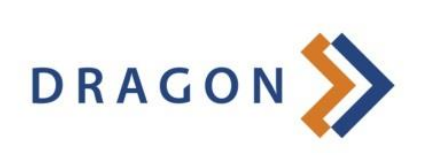

www.dragon.cz